# 2. 出願手続

## 〔1〕出願期間および出願方法(インターネット出願)

#### 出願方法はインターネット出願のみです。

出願は、下記期間内に①出願登録、②検定料払込、③出願書類等の郵送によって完了します。 (①②③のすべてを行わなければ出願が受け付けられません。)

| 出願登録期間    | 9月2日(月)10時~9月9日(月)17時<br>※8月19日(月)10時よりインターネット出願サイトへの入力(出願内容の下書保存)が<br>可能です。                                                                                                    |
|-----------|----------------------------------------------------------------------------------------------------|
| 検定料払込期間   | 9月2日(月)10時~9月9日(月)17時                                                                                                    |
| 出願書類等到着期限 | <ul> <li>9月9日(月)17時必着</li> <li>※到着期限を過ぎて書類が届いた場合は、9月7日(土)までの消印があり、かつ簡易書留・<br/><u>速達</u>であるものに限り受け付けます。</li> <li>※9月9日(月)9時~17時に限り、出願書類等の持参を認めます。<br/>受付場所 〒761-0793 木田郡三木町大字池戸1750番地1 香川大学医学部学務課入試係</li> </ul> |

#### ■インターネット出願の流れ

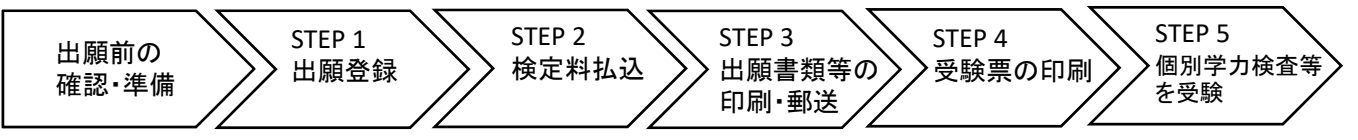

## ■出願前の確認・準備

① 必要なインターネットの環境

| パソコン             | Windows: Microsoft Edge(最新バージョン)<br>Google Chrome(最新バージョン)<br>Firefox(最新バージョン) |  |  |  |  |
|------------------|--------------------------------------------------------------------------------|--|--|--|--|
|                  | MacOS : Safari (最新バージョン)                                                       |  |  |  |  |
| スマートフォン<br>タブレット | Android(12.0以上): Android Chrome(最新バージョン)<br>iOS(15.0以上) : Safari(最新バージョン)      |  |  |  |  |

※ ブラウザの設定は、どのウェブブラウザでも、以下の設定を行ってください。

・JavaScriptを有効にする。

・Cookieを有効にする。

※ セキュリティソフトをインストールしている場合、インターネット出願が正常に動作しない場合がありますのでご注意ください。 セキュリティソフトについては、各メーカーのサポートセンターに問い合わせてください。

※ PDFを表示するにはアドビ社のAdobe Acrobat Reader (無償) が必要です。他アプリケーションではPDFが正しく表示されない恐れが あります。すでにAdobe Acrobat Readerをお持ちの方もバージョンを確認し、最新版にアップデートされることを推奨します。

#### 印刷できる環境の確認

入学願書等PDFファイルを印刷する必要があるため、印刷できる環境が必要です。自宅にプリンターが ない場合は学校やコンビニエンスストア等の印刷できる環境を確認してください。

### ③ メールアドレスの準備

出願登録の際にメールアドレスが必要です。登録したメールアドレスはIDとして利用するだけでなく, <u>出願に関する重要なお知らせが配信されますので、日常的に受信を確認できるメールアドレスを登録し</u> てください(スマートフォン・携帯電話等のアドレスも可。同一メールアドレスで複数IDの登録はでき ません。)。

メールアドレスを持っていない場合は、フリーメール(Gmail, Yahoo!メール等)を取得してください。 携帯電話でドメイン指定受信設定をしている場合は「@postanet.jp」からのメールが受信できるように 設定してください。

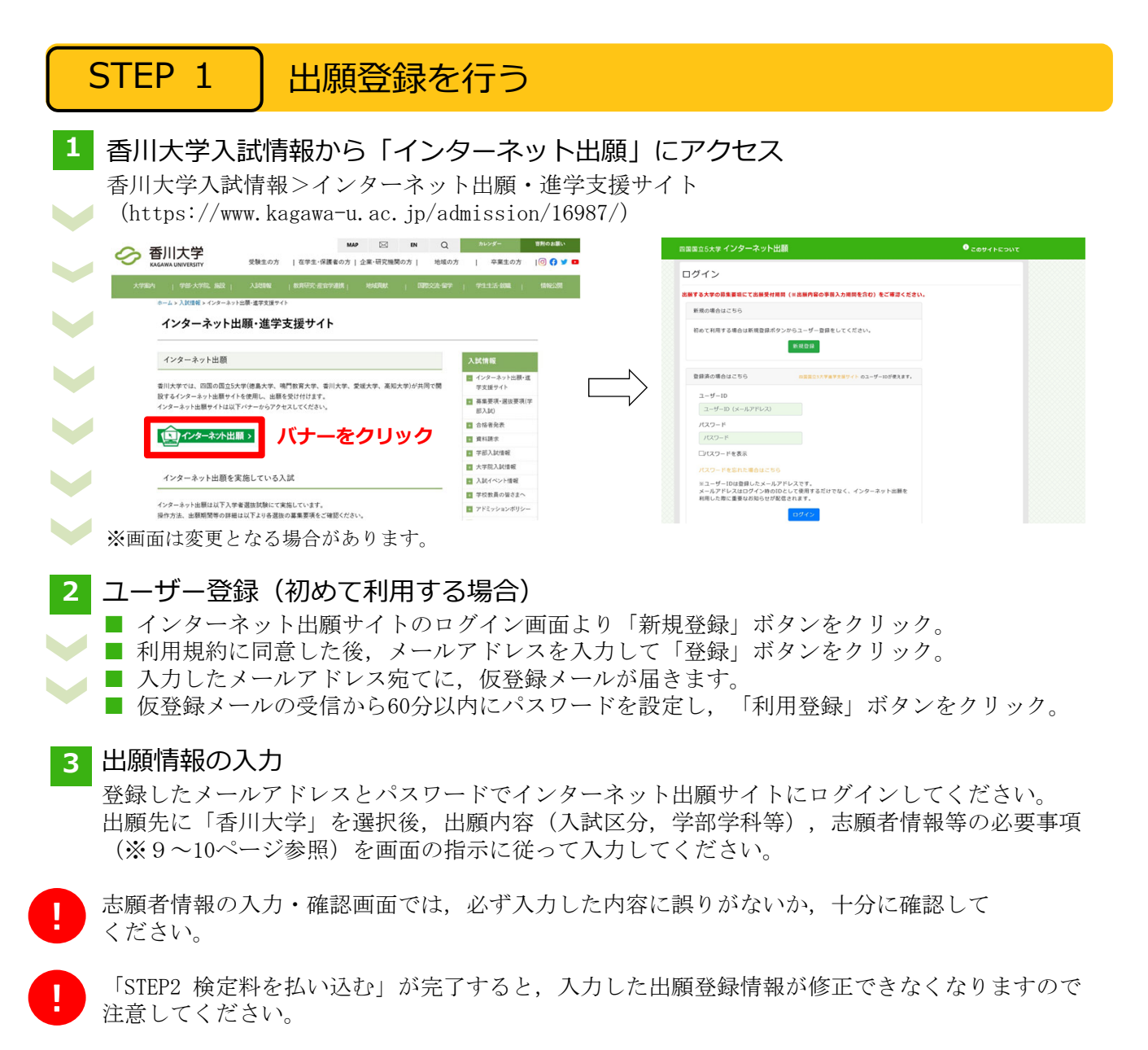

※出願登録情報の修正の詳細についてはインターネット出願に関するQ&Aをご確認ください。

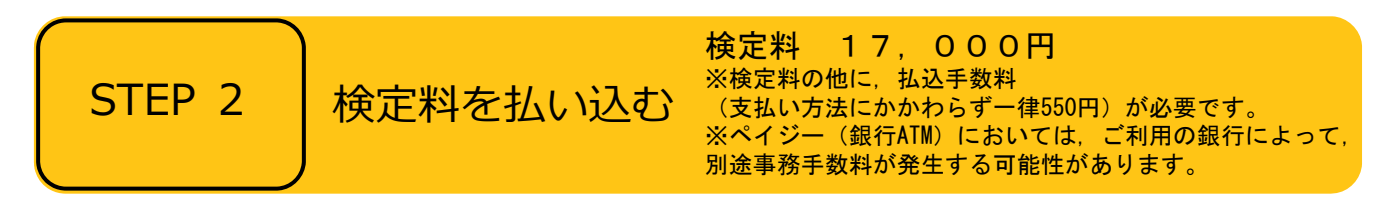

## ■支払方法の選択

支払方法を選択し、支払手続に進んでください。

【注意】

『コンビニ』『ペイジー』を選択した場合は、必ず<u>支払いに必要な番号を印刷又はメモ</u>してください。 ※支払い番号を忘れた場合は、インターネット出願サイトにログインすると、支払い番号を確認する ことができます。

## ■支払手続

※今後変更になる場合がありますので、最新情報はインターネット出願サイトで確認してください。

- ■クレジットカード
  - カード情報を入力すれば、決済が完了します(支払方法は一括 VISA 🌓 📴 🏧 🖽 🛄
  - クレジットカードの名義人は志願者と同一である必要はありません。
- ■コンビニ

| セブンイレブン                   | レジで「インターネット支払い」と伝えて,印刷した「払込票」を渡すま<br>たは番号を伝えて代金お支払い |
|---------------------------|-----------------------------------------------------|
| ローソン/<br>ミニストップ           | 「Loppi」で手続後,レジで代金お支払い                               |
| ファミリーマート                  | 「マルチコピー機」で手続後,レジで代金お支払い                             |
| セイコーマート                   | レジで「インターネット支払い」と伝えて手続後、代金お支払い                       |
| デイリーヤマザキ/<br>ヤマザキデイリーストアー | レジで「オンライン決済番号」を伝えて,代金お支払い                           |

■ペイジー (銀行ATM)

STEP 3

ペイジー対応の銀行ATMで「料金払込(ペイジー)」を選択し検定料を払い込んでください。 ※銀行ATMによってメニュー名称が異なります。上記はゆうちょ銀行の例。

■ペイジー (ネットバンキング)

収納機関番号・お客様番号・確認番号を控え、各自で支払い方法を確認し検定料を払い込んでください。

支払手続が完了しないと、「STEP3 出願書類等を印刷・郵送する」に進めません。

# | 出願書類等を印刷・郵送する

### 1 出願書類と封筒貼付用宛名シートを印刷

- 決済完了後、インターネット出願サイトに再ログインし、出願履歴から 該当の出願登録情報の「詳細を確認」ボタンをクリックしてください。
- 画面下部にある「入学願書ダウンロード」ボタン及び「封筒貼付用宛名 シートダウンロード」ボタンをクリックし、出願書類等のPDFファイルを ダウンロードし、<u>A4用紙</u>に片面印刷してください。

印刷した書類に誤りがあることがわかった場合は、該当箇所に赤字で修正 を加えてください(訂正印は不要)。看護学を香川大学で学ぶ動機及び根 拠等(9~10ページの④~⑥)については、赤字修正は認めませんので、ご

出願書類等

.

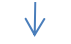

封筒貼付用

宛名シート

## 2 郵送用の封筒を準備

注意ください。

- 角形2号封筒(240mm×332mm)を準備してください。
- 印刷した封筒貼付用宛名シートを、角形2号封筒に貼り付けてください。

# 3 出願書類等を郵送

- 郵送が必要な出願書類等(※11~12ページ参照)が全て封入されていること を確認し、「簡易書留・速達」で郵送してください。
- STEP1~STEP3を、すべて期間内に完了することによって、出願が受理されます。インター ネットで入力が完了していても、出願書類等が期限までに到着しない場合は、出願を受理する ことができません。出願期間を十分に確認の上、できるだけ余裕をもって出願してください。

| STEP 4                                                                                  | 受験票を印刷する |                           |  |  |  |
|-----------------------------------------------------------------------------------------|----------|---------------------------|--|--|--|
| 下記期間中にインターネット出願サイトにログインし、「デジタル受験票ダウンロード」ボタンを<br>クリックして画面下部にある受験票をダウンロードし、A4用紙に印刷してください。 |          |                           |  |  |  |
| 受験票ダウン                                                                                  | /ロード期間   | 9月13日(金)10時 ~ 10月5日(土)20時 |  |  |  |
| ※「受験票」は入学試験個人成績等開示申請の際に必要ですので、大切に保管しておいてください。                                           |          |                           |  |  |  |
| STEP 5                                                                                  | 第1次選抜    | の合否確認                     |  |  |  |

印刷した受験票で受験番号を確認し,第1次選抜の合否を確認してください。

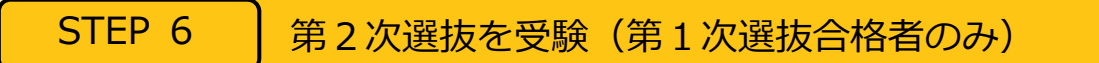

第2次選抜当日は、印刷した受験票を必ず持参してください。

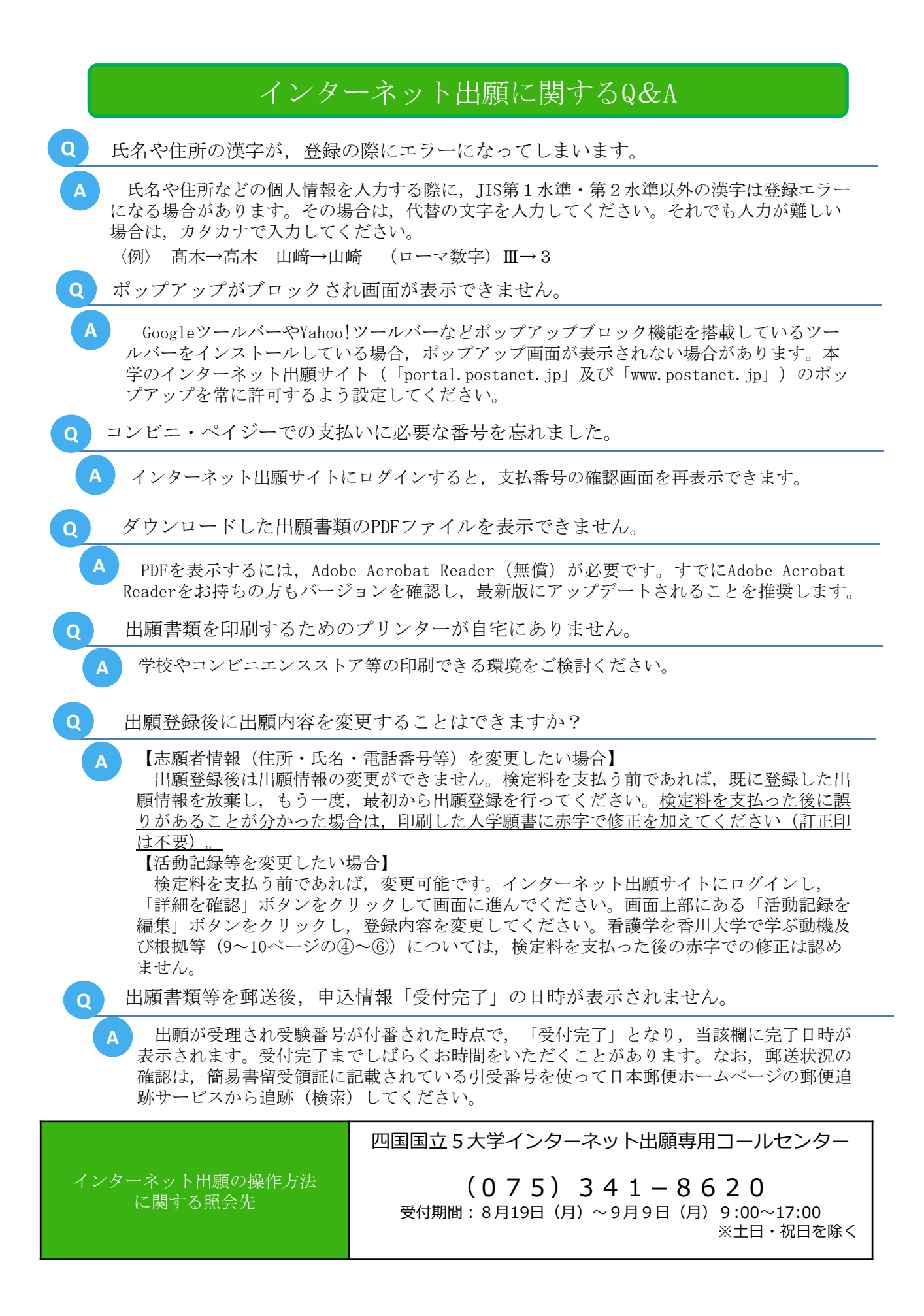

# 〔2〕インターネット出願で入力する項目

|   | 入力項目                                                          | 注意事項                                                                                                    |
|---|---------------------------------------------------------------|----------------------------------------------------------------------------------------------------|
| 1 | 志 願 者 の 基 本 情 報                                               | 必要事項を入力してください。<br>※住所は <u>本学から送付する書類が必ず届く住所</u> を入力してください。<br>※電話番号は志願者・緊急連絡先あわせて必ず <u>異なる電話番号を2つ以上</u> 入力<br>してください。出願書類の不備等について本学から連絡することがあります。                                                                                                    |
| 2 | 志願者の写真                                                        | 志願者本人の顔写真のデータをアップロードしてください。<br>【顔写真の規格】<br>・カラー<br>・出願前6ヶ月以内に撮影したもの<br>・正面向き,胸から上を撮影したもの<br>・無帽,無背景であること<br>・鮮明で,影のないもの<br>・写真サイズ比率 縦4:横3 (出願サイト内でトリミング可能)<br>・ファイル形式:JPEG(ファイルサイズ上限3.0MB)<br>※顔の大きさが写真全体の2/3になるように画像サイズを調整し<br>てください。<br>※証明写真をカメラで再撮影したものをアップロードしないでくだ<br>さい。 |
| 3 | 志 願 者 履 歴                                                     | 高等学校に在学中の者は高校の学歴のみを入力してください。<br>高等学校を卒業している者は卒業から現在までの経歴について<br>詳細に入力してください。自宅学習及び予備校学習も入力し,空自<br>期間を作らないでください。<br>大学に在学中の者又は在学したことがある者は、大学・学部・学科<br>名及びその在学期間を入力してください。<br>職歴がある者は、会社名及びその在職期間を入力してください。<br>高等学校卒業程度認定試験合格者及び大学入学資格検定合格者<br>は、最終学歴から現在に至るまでの経歴を詳細に入力してください。    |
| 4 | 看護学を香川大学で学ぶ動機及び根拠<br>(1,000字)                                 | 看護学を香川大学で学ぶ動機及び根拠について,1,000 字以内<br>で入力してください。<br>※検定料を支払った後の修正を認めませんので,ご注意ください。                                                                                                    |
| 5 | 合格後,入学までの約5か月の間に,看護学を<br>学ぶ準備としての具体的な取り組み内容<br>(600字以上800字以内) | 合格後,入学までの約5か月の間に,看護学を学ぶ準備としての<br>具体的な取り組み内容について,600字以上800字以内で入力して<br>ください。<br>テーマは特に指定しませんが,そのテーマを取り上げた理由,具<br>体的な行動計画,到達目標と,その成果をどのような方法で評価する<br>かを記載してください。<br>※検定料を支払った後の修正を認めませんので,ご注意ください。                                                                                 |

| 6 | エッッセイ<br>(1,000字)            | <ul> <li>※以下の3つのテーマから1つを選択し、1,000字以内で入力してください。</li> <li>A. 大規模震災の後、その地域で働いていた看護職が離職する場合があります。あなたはこのことをどのように考えますか。</li> <li>B. あなたの考える「心に寄り添う」とはどのようなことですか。</li> <li>C. あなたの気持ちを伝える時に、心がけていること、苦労したことなどを通して、あなたは何を学びましたか。</li> <li>※検定料を支払った後の修正を認めませんので、ご注意ください。</li> </ul>                                                                                                    |
|---|------------------------------|----------------------------------------------------------------------------------------------------|
| 7 | 意欲的に取り組んだ活動・課題研究等<br>(各100字) | <ul> <li>中学校卒業後に意欲的に取り組んだ活動や課題研究等について、該当するものがあれば入力してください。該当するものがあれば入力してください。</li> <li>1. 活動や課題研究等の説明として、100字まで入力できます。これは上限であり、無理に100字まで近づける必要はありません。</li> <li>2. 「意欲的に取り組んだ活動・課題研究等」が複数ある場合は合わせて3件まで入力できます。3件は入力の上限であり、件数による評価は行いません。</li> </ul>                                                                                                    |
| 8 | 取得資格・検定等                     | <ul> <li>中学校卒業後取得したものについて、該当するものがあれば<br/>入力してください。該当するものが無ければ「該当無し」と入力し<br/>てください。</li> <li>1. 英語に関するものは3件まで、英語以外に関するものは10件<br/>まで入力できます。</li> <li>2. 合格証書や認定書等の証明できる書類が手元にない場合<br/>は入力してはいけません。</li> <li>3. 「資格・検定・コンテスト等の名称」は、合格証書や認定書等<br/>に書かれている正式なものを入力してください。</li> <li>4. 「取得等の年月」は原則として合格証書や認定書等に即して<br/>入力してください。</li> <li>※証明書についてはコピー(A4サイズで統一)を提出してください。</li> </ul> |

### 〔3〕郵送が必要な出願書類等

インターネット出願で入力及び検定料の支払いを行った後、下表の①~⑨と、必要に応じて⑩・⑪を郵送してください。 ⑥、⑦が「該当無し」の場合にも、必ずダウンロードして印刷した書類すべてを同封し、郵送書類チェックシート で確認のうえ、郵送してください。

|                |                        | 出               | 願 書        | 下類 等          | <u>i</u>    |           | 注 意 事 項                                                                                                    |
|----------------|------------------------|-----------------|------------|---------------|-------------|-----------|----------------------------------------------------------------------------------------------------|
| 1)             | 入                      | 学               |            | 願             |             | 書         |                                                                                                    |
| 2              | 志                      | 願               | 者          | 履             |             | 歴         |                                                                                                    |
| 3              | 看護学                    | を香川大            | 、学で学       | 学ぶ動機          | 及び根         | 艮拠        |                                                                                                    |
| 4              | 合格後<br>学ぶ <sup>準</sup> | , 入学まで<br>■備として | で約5<br>の具体 | か月の間<br>に的な取り | に, 看<br>)組み | 護学を<br>内容 | 6ページの手順に従ってこれらの出願書類をダウンロードし, A4<br>用紙に印刷してください。①~⑦は「入学願書ダウンロード」ボタン                                                                                                    |
| 5              | I                      | ッ               |            | セ             |             | イ         | を、③は「到同助り市死石ン」「ラリンロ」「「ホタンをクリック」。<br>ことでダウンロードできます。                                                                                                    |
| 6              | 意欲的                    | りに取り約           | 且んだ        | 活動・課          | 題研          | 究等        |                                                                                                    |
| $\overline{O}$ | 取 彳                    | 导資              | 格          | ・検            | 定           | 等         |                                                                                                    |
| 8              | 郵送                     | 書類チ             | エック        | シート           | A及          | びΒ        |                                                                                                    |
|                |                        |                 |            |               |             |           | 1. 高等学校を卒業した者及び2025年3月までに卒業見込みの者は、出身学校長が作成し、厳封したものを提出してください。                                                                                                    |
| 9              |                        |                 |            |               |             |           | 2. 高等専門学校第3学年修了者及び修了見込みの者並びに文部<br>科学大臣が高等学校の課程と同等の課程を有するものとして認定<br>した在外教育施設の当該課程を修了した者及び修了見込みの者<br>については,出身学校において文部科学省所定の調査書に準じて<br>作成された書類をもって調査書に代えることができます。                                                                                                    |
|                | 調                      | 調 查 書           |            |               |             | 書         | 3. 外国において学校教育における12年の課程を修了した者又は<br>これに準ずる者で文部科学大臣の指定したもの,国際バカロレア資<br>格取得者,アビトゥア資格取得者,バカロレア資格(フランス共和国)<br>取得者及び文部科学大臣の指定を受けた専修学校高等課程の学<br>科を修了した者及び修了見込みの者については,当該試験等の成<br>績証明書等をもって調査書に代えることができます。                                                                                                    |
|                |                        |                 |            |               |             |           | <ul> <li>4. (1)高等学校卒業程度認定試験又は大学入学資格検定に合格した者は、当該試験の合格証明書(合格成績証明書を含む)を提出してください。</li> <li>(2)高等学校卒業程度認定試験に合格見込みの者(科目合格者のうち、合格に必要な残りの試験科目に相当する科目の単位を高等学校等で2025年3月までに修得見込みの者)は、当該試験の合格見込成績証明書を提出してください。</li> <li>(3)令和6年度高等学校卒業程度認定試験に出願し、2025年3月までに当該試験に合格予定の者は、本学所定の出願資格申告書及び当該試験の受験票のコピーを提出するとともに、一部科目を高等学校等で修得見込みの場合は、試験科目に相当する科目の単位修得見込証明書を併せて提出してください。また、当該試験の</li> </ul> |

|     |                 | 結果通知があり次第すみやかに、合格証明書(合格成績証明書を<br>含む)または合格見込成績証明書を医学部学務課入試係まで郵送<br>してください。本学所定の出願資格申告書様式は、本学ホームページ<br>(https://www.kagawa-u.ac.jp/admission/admission_guide/17488/)<br>からダウンロードできます。<br>なお、過去に高等学校に在学したことがある者は、在学期間中の<br>調査書を併せて提出してください。合格見込成績証明書を提出した<br>場合は、単位修得後に合格証明書(合格成績証明書を含む)を提<br>出してください。 |
|-----|-----------------|----------------------------------------------------------------------------------------------------|
|     |                 | 出身学校の事情(廃校,被災,文書保管期間の超過等の理由)に<br>より調査書が得られない場合は,卒業証明書と下記の書類のいず<br>れか1つを併せて提出してください。<br>・成績証明書<br>・単位修得証明書<br>・成績通信簿 等<br>各証明書の発行対象に該当しない場合は,本証明書に代わり,<br>証明書を発行することができない旨を証明する書類を提出してくだ<br>さい。<br>なお,旧姓(名)で作成された証明書等を使用する場合は,戸籍<br>抄本を併せて提出してください。                                                  |
| 10  | 取得資格・検定等証明書のコピー | 取得資格・検定等を入力した場合は,証明書等のコピー(A4サイズで統一)を提出してください。                                                                                                    |
| 11) | 上記以外のコピー        | 意欲的に取り組んだ活動・課題研究の参考資料や,上記⑩(取得<br>資格・検定等証明書のコピー)以外の資料がある場合は,その資料<br>のコピー(A4サイズ・片面・白黒印刷で統一)を提出してください。                                                                                                    |

#### 〔4〕出願上の注意事項

- (1) この香川大学 ナーシング・プロフェッショナル育成入試に不合格になった場合でも、学校推薦型選抜(大学入学共通テストを課する学校推薦型選抜,免除する学校推薦型選抜を含めて)を実施する国公立大学の1つの大学・学部に出願することができます。
- (2) この香川大学 ナーシング・プロフェッショナル育成入試に不合格になった場合でも,前期日程で試験を実施する大学・学部から1つ,後期日程で試験を実施する大学・学部から1つ,公立大学中期日程で試験を実施 する大学・学部から1つ,合計3つの大学・学部に出願することができます。
- (3) 1. 出願書類に不備がある場合は受理できません。
  - 2. 出願書類受理後は,書類の返還及び記載内容の変更を認めません。
  - 3. 払込済の検定料は、次の場合を除き、いかなる理由があっても返還しません。
    - 検定料を払い込んだが本学に出願しなかった(出願書類等を提出しなかった又は出願が受理されなかった)場合
    - ② 検定料を誤って二重に払い込んだ場合
    - ※ 上記①又は②に該当される方は、香川大学入試課 TEL(087)832-1182へご連絡ください。
- (4) 郵送状況の確認は, 簡易書留受領証に記載されている引受番号を使って日本郵便ホームページの郵便追跡サービスから追跡(検索)してください。電話による問い合わせには応じかねます。